## Sistema para transmissão de aulas de forma remota

A NOVA tem acesso, através da FCCN, a um serviço de comunicação para grandes plateias, que pode ser usado para a transmissão remota, ao vivo, de aulas clássicas expositivas.

Estas transmissões em direto, que podem ser públicas, restritas ou em privado, podem ser feitas a partir de um qualquer computador pessoal que disponha de microfone, câmara de vídeo (e.g. um portátil pessoal) e ligação à internet, podendo esta ser uma qualquer ligação pública (e.g. pode ser feito a partir de casa). Permitem ainda associar um chat a cada transmissão.

Quem assiste à transmissão, apenas precisa de ter acesso à internet e usar um browser num computador ou mesmo um dispositivo móvel.

Para usar este sistema deverá aceder ao serviço videocast.fccn.pt, onde pode marcar as transmissões (de aulas) e configurá-las (e.g. para acesso público, restrito ou privado). Precisa ainda de instalar um programa no computador que vai usar para a transmissões, programa esse que lhe permite transmitir som, vídeo e/ou apresentações.

Abaixo apresentam-se instruções rápidas para configurar este sistema. Quer o sistema quer o programa a instalar localmente têm instruções próprias, mais detalhadas, que pode consultar online.

## Acesso ao serviço videocast.fccn.pt

Acede ao site e selecione "Criar":

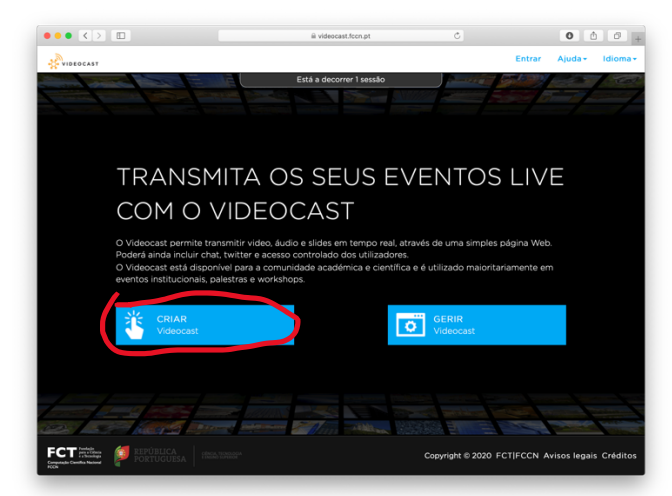

Escolha a sua Unidade Orgânica e autentique-se como usual na sua UO.

Pode aí criar uma nova sessão. A sessão pode ser apenas para uma aula, ou para todo o conjunto de aulas de uma Unidade Curricular. No exemplo abaixo é criada uma sessão que está aberta, com as mesmas parametrizações, e mantendo o mesmo chat associado, até dia 19 de março às 22:06. O controlo de quando está ou não a transmitir é feito no software no computador pessoal.

| Criar nova<br>Definir caract                                          | a sessão Videocast para um<br>erísticas do evento | evento                                        |
|-----------------------------------------------------------------------|---------------------------------------------------|-----------------------------------------------|
| Titulo da emissão                                                     | Cadeiralt                                         |                                               |
| Descrição do evento:                                                  | B I U 8 14 - A - Ⅲ                                | i≡ ≡• Ti• ∞ ⇔                                 |
|                                                                       | Aulas teóricas da Cadeira1                        |                                               |
|                                                                       |                                                   |                                               |
| Data de início de                                                     | 2020-03-09 22:06                                  |                                               |
| evento:                                                               |                                                   |                                               |
| Data de fim do evento:                                                | 2020-03-19 22:06                                  |                                               |
| VOLT                                                                  | AR                                                | CRIAR                                         |
| PT Puségéo<br>para e Céneta<br>esta Céneta<br>agão Cantifica Nacional | SA Effective superior                             | Copyright © 2020 FCT FCCN Avisos legais Crédi |

Depois de criar a sessão, tem acesso a uma série de tabs:

| Consola de A                    | dministração Cadeira1                                                                             |    |   |
|---------------------------------|---------------------------------------------------------------------------------------------------|----|---|
| Geral Segurança Págin           | a do evento Emissão Publicar Estatísticas                                                         | •• | • |
| ATENÇÃO: Esta emissão já foi in | niciada. Quaisquer alterações só se tornarão efetivas quando os espectadores atualizarem a página |    |   |
| Detalhes da Emiss               | ão                                                                                                |    |   |
| Titulo da emissão:              | Cadeira1                                                                                          |    |   |
| Descrição do evento:            | Aulas teóricas da Cadeira1                                                                        |    |   |
| Data do evento:                 | de 09/03/2020 22:06 a 19/03/2020 22:06                                                            |    |   |
| Localização do evento:          | (desconhecido)                                                                                    |    |   |
| Página do Evento:               | https://videocast.fccn.pt/live/fct_unl/cadeira1                                                   |    |   |
| Página de gestão do<br>evento:  | https://videocast.fccn.pt/live/fct_unl/cadeira1/fd4fb68e87d055662e98fb23d76e1898                  | ~  |   |
| Gestores de Event               | 0                                                                                                 |    |   |

No "Geral" pode ver informação genérica, incluindo o link que permitirá (aos estudantes) assistir à transmissão.

Em "Segurança" pode especificar se a transmissão é pública, se tem ou não pin de acesso, se é restrita, etc.

Em "Página do evento" pode, entre outras coisas, associar um chat à transmissão.

Em "Emissão" está informação relevante para a transmissão a partir do seu computador, como se verá abaixo.

Em "Estatísticas" pode, mais tarde, ver quantos utilizadores se ligarem em que momento.

A página tem, no canto superior direito, um acesso "Ajuda" com informação mais detalhada.

## Software local (no seu computador) para transmissão

A FCCN disponibiliza uma lista de softwares aconselhados para transmissão a partir de um computador pessoal (ver <u>https://videocast.fccn.pt/doc/techifo#encoder\_list</u>).

Aqui ilustra-se o uso de um desses software, o OBS Studio, que pode ser instalado em sistemas com Windows, MacOS ou Linux.

Comece por fazer download, a partir de <u>https://obsproject.com</u>, e instalar o sistema no seu computador.

Ao executar o software, ele irá instalar o sistema de áudio por default (microfone). Terá depois que configurar o sistema de vídeo e, se o pretender, de apresentação (powerpoint ou outros).

Para instalar o sistema de vídeo selecione o botão indicado abaixo:

|                               |                                                         | OBS 24.0.6 (mac) - Profile | e: Untitled - Scenes: Unt | titled      |                  |                    |                 |
|-------------------------------|---------------------------------------------------------|----------------------------|---------------------------|-------------|------------------|--------------------|-----------------|
|                               |                                                         |                            |                           |             |                  |                    |                 |
| 6 Scenes 6                    | Sources                                                 |                            | Audio Mixer               |             | Scene Transition | is 🗗               | Controls        |
| Camara e Slides<br>Camara You | don't have any sources.                                 | Mic/Aux                    | de de de de te            | 0.0 dB      | Fade             |                    | Start Streaming |
| Blank C                       | lick the + button below,<br>ight click here to add one. |                            |                           | •••) 🌣      | +-               | <u>*</u>           | Start Recording |
|                               |                                                         |                            |                           |             | Duration 300 ms  | $\hat{\mathbf{v}}$ | Studio Mode     |
|                               |                                                         |                            |                           |             |                  |                    | Settings        |
| + - ^ ~ +                     | - \$ ^ V                                                |                            |                           |             |                  |                    | Exit            |
|                               |                                                         |                            | LIV                       | E: 00:00:00 | REC: 00:00:00    | PU: 3.6%           | 6, 30.00 fps    |
|                               |                                                         |                            |                           |             |                  |                    |                 |

Selecione "Video Capture Device", e "Ok" na janela que aparece depois:

| 0 🗕                                |                                                                                             | OBS 24.0.6 (mac) - Profile: Untitled - Scenes: Untitled                                    |                                                                                                    |
|------------------------------------|---------------------------------------------------------------------------------------------|--------------------------------------------------------------------------------------------|----------------------------------------------------------------------------------------------------|
|                                    |                                                                                             | Create new Video Capture Device 3 Add Existing Video Capture Device Video Capture Device 2 |                                                                                                    |
|                                    |                                                                                             | Make source visible Cancel OK                                                              |                                                                                                    |
| ම Scenes                           | ප Sources                                                                                   | න Audio Mixer                                                                              | ್ Scene Transitions ್ Controls                                                                            |
| Camara e Slides<br>Camara<br>Blank | You don't have any sources.<br>Click the + button below,<br>or right click here to add one. | Mic/Aux 0.0 0<br>46 46 46 46 46 46 46 46 46 46 46 46 46 4                                  | BB Fade ○ Start Streaming<br>C + - ↔ Start Recording<br>Duration 300 ms ↔ Studio Mode<br>Settings<br>Exit |
|                                    |                                                                                             | LIVE: 00:00:0                                                                              | 0 REC: 00:00:00 CPU: 3.4%, 30.00 fps                                                                      |

Seguidamente aparece a janela como abaixo, onde deve selecionar a câmara do seu computador (em device):

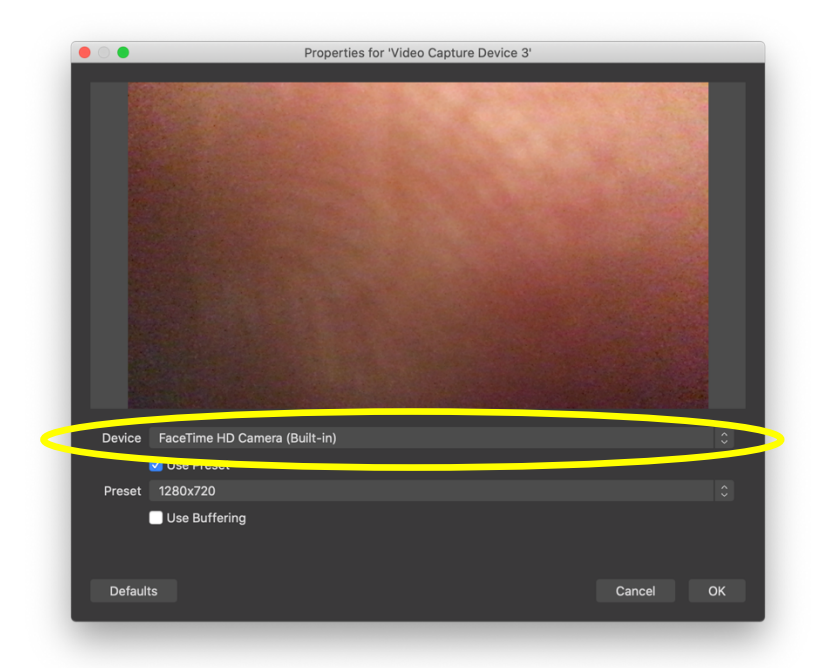

Uma vez selecionada, passa a ver na janela a imagem da sua câmara. Termine selecionando "Ok".

Pode depois mudar a posição e tamanho da imagem da câmara que aparece na transmissão (e.g. se for para transmissão apenas da câmara, pode ocupar todo o espaço; se for para transmitir com slides, pode ocupar apenas uma pequena parte, num canto).

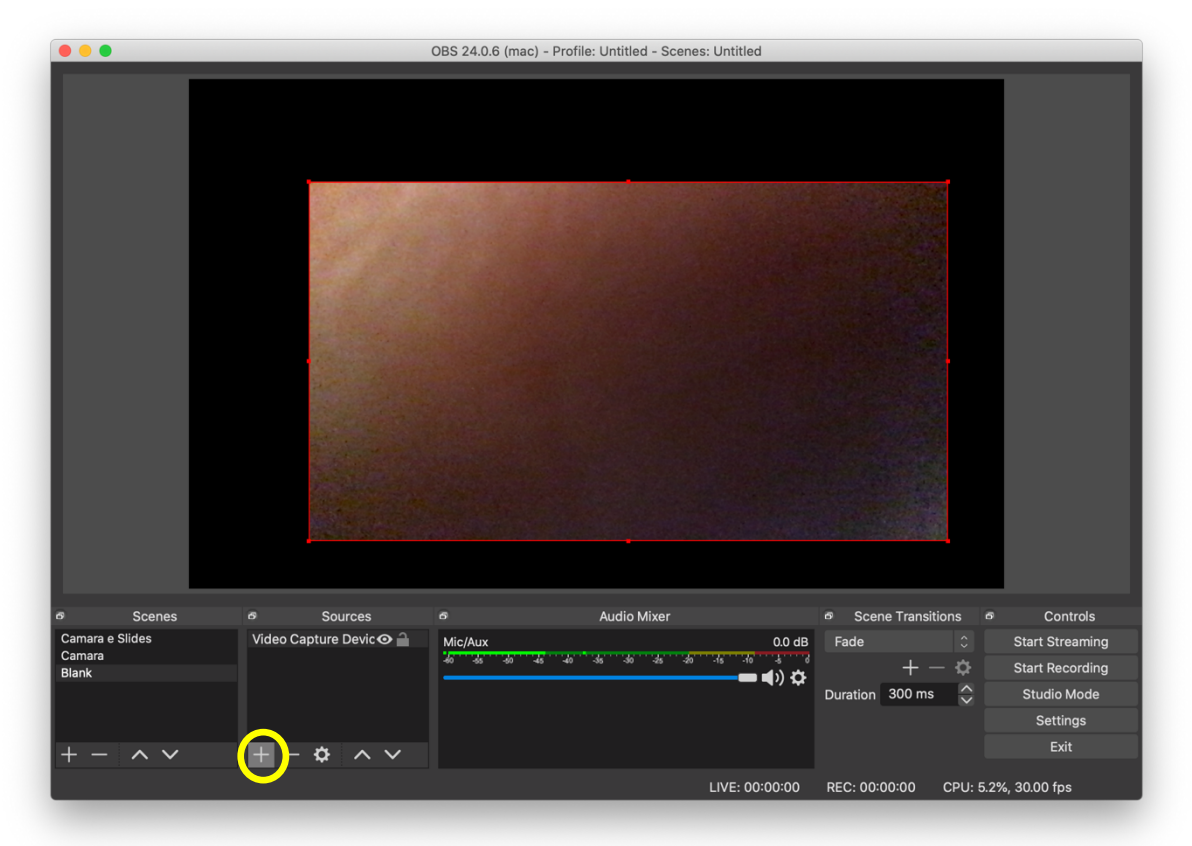

Se pretender também transmitir uma apresentação, comece por abrir o programa que usa para a apresentação (powerpoint, acrobat reader, keynote, ...), escolher uma apresentação e colocar em modo de apresentação.

Seguidamente, no OBS Studio, deve adicionar uma nova source (selecionando o botão "+" destacado na imagem acima), selecionando "Window Capture" e depois "Ok".

Na janela que aparece (cf. imagem abaixo) em "Window" selecione a janela que corresponde à sua apresentação (no caso ilustrado, uma janela do Microsoft Powerpoint).

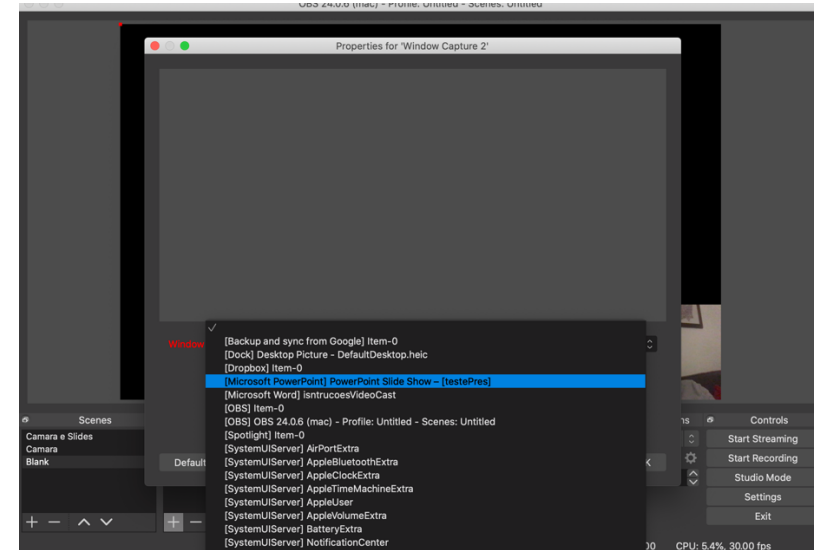

Depois de selecionar "Ok", deve ajustar a dimensão que pretende que apareça da apresentação e poderá ter que a passar para trás da imagem da câmara. Para tal deve clicar no botão secundário do rato (botão da direita) e no menu que aparece selecionar "Order"-> "Move to Bottom", como se mostra abaixo.

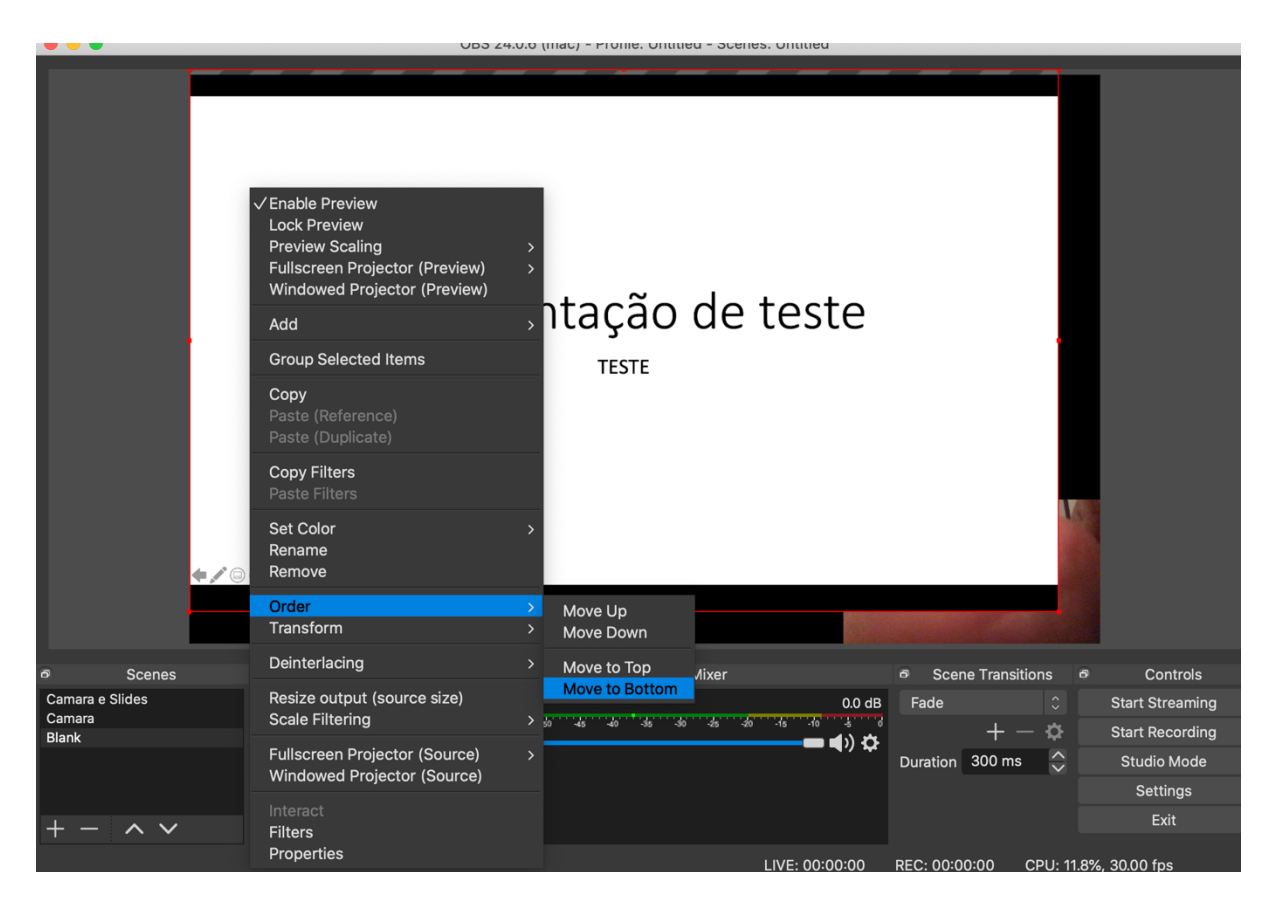

O programa fica assim configurado para transmissão de câmara e slides. Note que só tem que fazer isto uma vez!

Para transmissão para uma grande plateia precisa usar um serviço de broadcasting, e abaixo apresenta-se uma breve explicação de como o fazer usando o videocast.fccn.pt.

Mas pode usar outros, como por exemplo o Youtube (especialmente caso a sua UO tenha contrato e contas institucionais com a Google), sendo que a configuração do OBS Studio que se descreveu não muda em nada.

Para configurar a transmissão através do serviço da FCCN, comece por selecionar o botão "Settings" (em baixo à direita, mesmo acima de "Exit"). Na janela que aparece selecione "Stream" (a 2ª opção à esquerda), obtendo:

| • • •        |            | Settings                      |           |
|--------------|------------|-------------------------------|-----------|
| *            |            |                               |           |
| General      | Service    | Custom                        |           |
| (( )) Stream | Server     | rtmp://ingest01.fccn.pt/slive |           |
| Output       | Stream Key |                               | Show      |
| Audio        |            |                               |           |
| Video        |            | JUse authentication           |           |
| Liatkava     | Username   | fct_unl                       |           |
| Holkeys      | Password   |                               | Show      |
| Advanced     |            |                               |           |
|              |            |                               |           |
|              |            |                               |           |
|              |            |                               |           |
|              |            |                               |           |
|              |            |                               |           |
|              |            |                               |           |
|              |            |                               |           |
|              |            |                               |           |
|              |            |                               |           |
|              |            |                               |           |
|              |            |                               |           |
|              |            |                               |           |
|              |            |                               | Cancel OK |

No campo "Service" deve selecionar "Custom..." e deve selecionar "Use authentication" (como ilustrado na figura acima).

Os restantes 4 campos são para preencher com os dados que aparecem no tab "Emissão" do videocast, já mencionado acima, que se apresenta na imagem (onde alguns campos foram escondidos):

| Consola de Administração Cadeira1 |                                                                                                    |          |              |   |          |  |
|-----------------------------------|----------------------------------------------------------------------------------------------------|----------|--------------|---|----------|--|
| Geral Segurança Página            | do evento Emissão                                                                                                    | Publicar | Estatísticas | • | <b>*</b> |  |
| ATENÇÃO: Esta emissão já foi ini  | ATENÇÃO: Esta emissão já foi iniciada. Quaisquer alterações só se tornarão efetivas quando os espectadores atualizarem a página |          |              |   |          |  |
| Parâmetros da Emissão             |                                                                                                    |          |              |   |          |  |
| URL de publicação (rtmp):         | rtmp://ingest01.fccn.p                                                                                                    | t/slive  |              |   |          |  |
| Nome do fluxo:                    |                                                                                                    |          |              |   |          |  |
| Nome de utilizador:               | fct_unl                                                                                                    |          |              |   |          |  |
| Palavra Passe:                    |                                                                                                    |          |              |   |          |  |

A correspondência dos campos é feita da seguinte forma:

- No OBS Studio, colocar em Server o que no videocast aparece em "URL de publicação (rtmp):"
- Em Stream Key o que aparece em "Nome do fluxo"
- Em Username e Password, o Nome de utilizador e Palavra passe.

Com isto, que só é preciso fazer uma vez para cada aula e, se se mantiver sempre a mesma aula como sugerido no início deste documento só é preciso fazer uma vez por UC, o sistema fica pronto a transmitir.

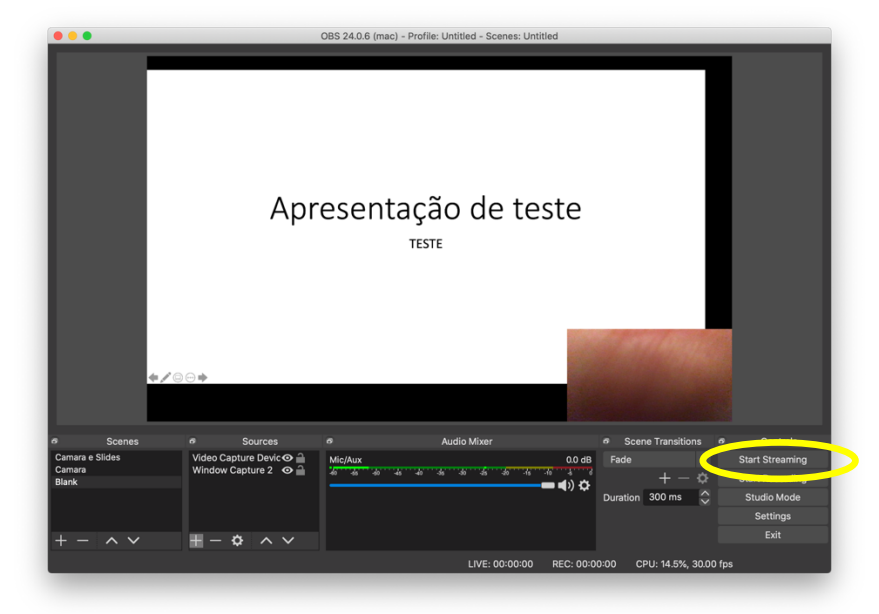

Para iniciar, ou reiniciar, a transmissão selecione "Start Streaming":

Para terminar a transmissão selecione "Stop Streaming":

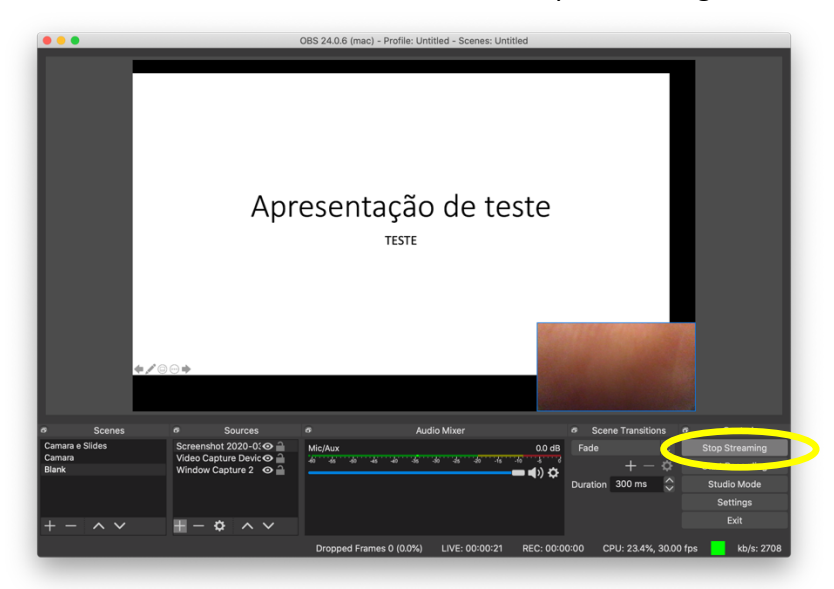

Depois de fazer Stop, pode sempre voltar a iniciar a transmissão.

Enquanto estiver a transmitir, os estudantes podem assistir usando um browser, a partir do link da página do evento, que se pode ver conforme explicado na página 3 deste documento (no caso é <u>https://videocast.fccn.pt/live/fct\_unl/cadeira1</u>).